# Transferring Excel Tracking Worksheet Data to the Person-Level Form

Health Personnel Safety (HPS) Component

#### **Purpose**

The Excel Data Tracking Worksheet is **now retired and no longer maintained by NHSN**. The optional Person-Level COVID-19 Vaccination Form is available in the Healthcare Personnel Safety (HPS) component of the NHSN application.

This guide covers how to transfer the Excel tracking worksheet COVID-19 vaccination data to the Person-Level .CSV File to upload into the optional Healthcare Personnel Person-Level COVID-19 Vaccination Form.

#### **Summary**

All HCP working at your facility should be added to the Person-Level COVID-19 Vaccination Form. When HCP are vaccinated, enter the vaccination information into the Person-Level COVID-19 Vaccination Form. When a healthcare worker is no longer working at your facility, you should enter an End of Employment Date on that employee's row on the Person-Level Form. The HCP demographics and vaccine data should <u>NOT</u> be deleted once entered in the form. **NOTE: This also applies to termed employees or contractors who no longer work in the facility; you should also add an End of Employment Date for these individuals.** Once all HCP data are entered, the data can be viewed on the View Reporting Summary & Submit form where you can review the counts that are displayed for this week (based on location type(s) if more than one) to ensure accuracy. Additionally, the totals seen here were auto-calculated from the person-level data you entered.

Tip: Healthcare Personnel who no longer work at the facility should not be copied to the Person-Level .CSV file.

#### **Transferring Data**

If you are using the October 2022 version of the Excel Data Tracking Worksheet, you will need to convert the Data Tracking Worksheet into a CSV file by following the instructions below. Then you can start copying your COVID-19 vaccination data from the retired Data Tracking Worksheet into the downloaded Person-Level .CSV file. Confirm that the column variables match to ensure that you are copying and pasting the correct data into the correct columns if the .CSV file. It is highly recommended to use the Variable Description and File Layout for Person-Level Vaccination Forms HPS – September 2023 document for variable names and field definition that are on the Person-Level .CSV file.

Note: The names and data used in this example are fictitious names and data created for demonstration purposes only.

## Download file for .CSV upload into Person-Level Form:

Located on the <u>Weekly HCP COVID-19 Vaccination</u> webpage, navigate to the **Person-Level COVID-19 Vaccination Data – CSV Data Import** section.

**Tip:** Open the **Variable Description and File Layout for Person-Level Vaccination Forms HPS** form highlighted in aqua below to use as a reference when entering variables into the .CSV file.

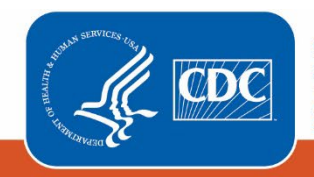

Centers for Disease Control and Prevention National Center for Emerging and Zoonotic Infectious Diseases Download either the **.CSV File Template for HPS HCP [CSV-522 B]** or the **.CSV File Example for HPS HCP [CSV-799 B]** file highlighted in yellow below to get started with copying and pasting your COVID-19 vaccination data from the retired Data Tracking Worksheet - Oct 2022 into the downloaded .CSV file template.

Person-Level COVID-19 Vaccination Data – CSV Data Import

Variable Description and File Layout for Healthcare Personnel of In-patient Facilities/Ambulatory Surgery Centers

Variable Description and File Layout for Person-Level Vaccination Forms HPS – September 2023

P [PDF – 156 KB]

CSV Templates and Example Files for Healthcare Personnel of In-Patient Facilities/Ambulatory Surgery Centers

.CSV File Template for HPS HCP 🛛 🖉 [CSV – 522 B]

.CSV File Example for HPS HCP 😰 [CSV – 799 B]

### Prepare your retired Data Tracking Worksheet:

Follow the instruction below to convert and save your retired Data Tracking Worksheet as a .CSV file:

- Save a copy of your Data Tracking Worksheet
- Open the saved copy
- Select File
- Select Save As Save File as a .CSV file (see options highlighted in yellow below)

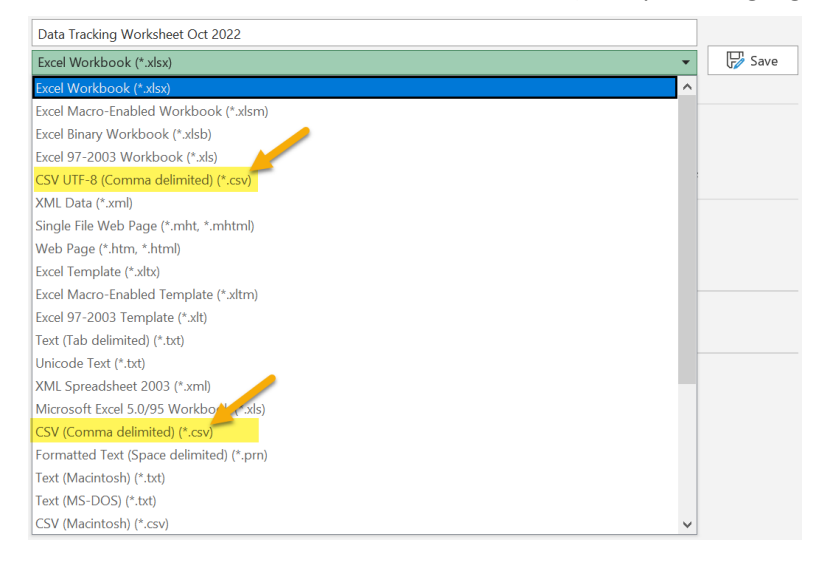

Click Save

Open the downloaded **Person-Level .CSV file** from the webpage and open your .CSV file converted **retired Data Tracking Worksheet** – **October 2022** to begin copying and pasting the COVID-19 vaccination data as follows:

|   | А     | В     | С     | D       | E      | F   | G         | Н    | - I       | J        |
|---|-------|-------|-------|---------|--------|-----|-----------|------|-----------|----------|
| 1 | orgid | hcpid | gname | surname | gender | dob | ethnicity | race | hcpempsta | hcpemper |
| 2 |       |       |       |         |        |     |           |      |           |          |
| 3 |       |       |       |         |        |     |           |      |           |          |
| 4 |       |       |       |         |        |     |           |      |           |          |
| 5 |       |       |       |         |        |     |           |      |           |          |
| 6 |       |       |       |         |        |     |           |      |           |          |
|   |       |       |       |         |        |     |           |      |           |          |

The <u>orgid</u> for column A in the Person-Level file will be entered last. Once all data have been entered in the Person-Level file, then the <u>orgid</u> can entered and copied to each row.

#### Copy data in column G labeled <u>Unique HCP Identifier</u> from the retired Data Tracking Worksheet.

|    | Α | B                  | C           | D        | E            | F          | G        | н            | - I         | J                                       | K           |
|----|---|--------------------|-------------|----------|--------------|------------|----------|--------------|-------------|-----------------------------------------|-------------|
| 1  |   |                    |             |          |              |            |          |              |             |                                         |             |
| 2  |   | Healthcare Person  | nnel COVIE  | 0-19 Vac | cination Cun | nulative   |          | *Facility II | D#:         |                                         |             |
| 3  |   |                    |             |          |              |            |          | Vaccinatio   | n type:     |                                         | COVID_19    |
| 4  |   | Summary TRACKI     | NG WORK     | SHEET    |              |            |          |              |             | *First day                              | #########   |
| 5  |   |                    |             |          |              |            |          | Last day o   | f the repor | ting week (                             | #########   |
| 6  |   |                    |             |          |              |            |          |              |             |                                         |             |
| 7  |   | *HCP Start of Er H | ICP End o H | HCP Last | NHCP First M | *Date of B | Unique H | *Vaccinate   | *Dose 1 V   | *Vaccinat                               | *Dose 2 Va  |
| 8  |   | 1/1/2020           | 4           | Alpha    | November     | 1/1/1950   | W5689    | *****        | Novavax     | #########                               | Novavax     |
| 9  |   | 1/1/2020           | E           | Bravo    | Oscar        | 1/1/1950   | TY4862   | 5/1/2022     | Pfizer_Bio  | ####################################### | Novavax     |
| 10 |   | 1/1/2021           | 0           | Charlie  | Lima         | 1/2/1950   | H4596    | 1/1/2022     | Pfizer_Bio  | 3/1/2022                                | Pfizer_Biol |
| 11 |   | 2/10/2022          | [           | Delta    | Bravo        | #########  | A1234    | 6/1/2022     | Pfizer_Bio  | ####################################### | Pfizer_Biol |
| 12 |   | 1/1/2017           | E           | Echo     | Zulu         | 7/3/1986   | Q2344    | *****        | Pfizer_Bio  | ##########                              | Pfizer_Biol |
| 13 |   | 1/1/2017           | F           | oxtrot   | Yankee       | *****      | D4657    | *****        | Moderna     | 5/1/2023                                | Moderna     |
| 14 |   | 3/13/2022          | 0           | Golf     | Alpha        | #########  | G2314    | *****        | Moderna     | 6/1/2023                                | Moderna     |
| 15 |   | 4/25/2023          | ŀ           | Hotel    | John         | 7/1/1965   | N5478    | #########    | Pfizer_Bio  | ####################################### | Pfizer_Biol |

|   | А     | В     | С     | D       | E      | F   | G         | Н    | 1         | J        |
|---|-------|-------|-------|---------|--------|-----|-----------|------|-----------|----------|
| 1 | orgid | hcpid | gname | surname | gender | dob | ethnicity | race | hcpempsta | hcpempen |
| 2 |       |       |       |         |        |     |           |      |           |          |
| 3 |       |       |       |         |        |     |           |      |           |          |
| 4 |       |       |       |         |        |     |           |      |           |          |
| 5 |       |       |       |         |        |     |           |      |           |          |
| 6 |       |       |       |         |        |     |           |      |           |          |

#### Paste the data into the highlighted column B labeled <u>hcpid</u> of the Person-Level .CSV file.

**Tip:** *Place the cursor in the B2 cell and paste the data in the column.* 

#### Copy data in column E labeled <u>HCP First Name</u> from the retired Data Tracking Worksheet.

|    | A | В                | C         | D          | E           | F          | G         | н            |             | J           | K           |
|----|---|------------------|-----------|------------|-------------|------------|-----------|--------------|-------------|-------------|-------------|
| 1  |   |                  |           |            |             |            |           |              |             |             |             |
| 2  |   | Healthcare Perso | onnel COV | D-19 Vacci | nation Cun  | nulative   |           | *Facility ID | D#:         |             |             |
| 3  |   |                  |           |            |             |            |           | Vaccinatio   | n type:     |             | COVID_19    |
| 4  |   | Summary TRACK    | ING WOR   | SHEET      |             |            |           |              |             | *First day  | #########   |
| 5  |   |                  |           |            |             |            |           | Last day of  | f the repor | ting week ( | #########   |
| 6  |   |                  |           |            |             |            |           |              |             |             |             |
| 7  |   | *HCP Start of Er | HCP End o | HCP Last N | HCP First N | *Date of B | Unique HO | *Vaccinate   | *Dose 1 V   | *Vaccinate  | *Dose 2 Va  |
| 8  |   | 1/1/2020         |           | Alpha      | November    | 1/1/1950   | W5689     | ########     | Novavax     | ########    | Novavax     |
| 9  |   | 1/1/2020         |           | Bravo      | Oscar       | 1/1/1950   | TY4862    | 5/1/2022     | Pfizer_Bio  | ########    | Novavax     |
| 10 |   | 1/1/2021         |           | Charlie    | Lima        | 1/2/1950   | H4596     | 1/1/2022     | Pfizer_Bio  | 3/1/2022    | Pfizer_Biol |
| 11 |   | 2/10/2022        |           | Delta      | Bravo       | #########  | A1234     | 6/1/2022     | Pfizer_Bio  | #########   | Pfizer_Biol |
| 12 |   | 1/1/2017         |           | Echo       | Zulu        | 7/3/1986   | Q2344     | ########     | Pfizer_Bio  | ########    | Pfizer_Biol |
| 13 |   | 1/1/2017         |           | Foxtrot    | Yankee      | ########   | D4657     | ########     | Moderna     | 5/1/2023    | Moderna     |
| 14 |   | 3/13/2022        |           | Golf       | Alpha       | ########   | G2314     | ########     | Moderna     | 6/1/2023    | Moderna     |
| 15 |   | 4/25/2023        |           | Hotel      | John        | 7/1/1965   | N5478     | ########     | Pfizer_Bio  | #########   | Pfizer_Biol |

|   | А     | В     | С     | D       | E      | F   | G         | Н    | - I       | J        |
|---|-------|-------|-------|---------|--------|-----|-----------|------|-----------|----------|
| 1 | orgid | hcpid | gname | surname | gender | dob | ethnicity | race | hcpempsta | hcpempen |
| 2 |       |       |       |         |        |     |           |      |           |          |
| 3 |       |       |       |         |        |     |           |      |           |          |
| 4 |       |       |       |         |        |     |           |      |           |          |
| 5 |       |       |       |         |        |     |           |      |           |          |
| 6 |       |       |       |         |        |     |           |      |           |          |

Paste the data into the highlighted column C labeled <u>gname</u> of the Person-Level .CSV file.

Copy data in column D labeled <u>HCP Last Name</u> from the retired Data Tracking Worksheet.

|    | A | В                | C         | D           | E           | F          | G         | н            |              | J           | K           |
|----|---|------------------|-----------|-------------|-------------|------------|-----------|--------------|--------------|-------------|-------------|
|    |   |                  |           |             |             |            |           |              |              |             |             |
| 2  |   | Healthcare Pers  | onnel COV | ID-19 Vacci | nation Cun  | nulative   |           | *Facility ID | )#:          |             |             |
| 3  |   |                  |           |             |             |            |           | Vaccinatio   | n type:      |             | COVID_19    |
| L. |   | Summary TRAC     | KING WORI | KSHEET      |             |            |           |              |              | *First day  | ########    |
| 5  |   |                  |           |             |             |            |           | Last day of  | f the report | ting week ( | ########    |
| 5  |   |                  |           |             |             |            |           |              |              |             |             |
| 7  |   | *HCP Start of Er | HCP End o | HCP Last N  | HCP First N | *Date of B | Unique HC | *Vaccinate   | *Dose 1 Va   | *Vaccinate  | *Dose 2 Va  |
| 3  |   | 1/1/2020         |           | Alpha       | November    | 1/1/1950   | W5689     | #########    | Novavax      | #########   | Novavax     |
| )  |   | 1/1/2020         |           | Bravo       | Oscar       | 1/1/1950   | TY4862    | 5/1/2022     | Pfizer_Biol  | #########   | Novavax     |
| 0  |   | 1/1/2021         |           | Charlie     | Lima        | 1/2/1950   | H4596     | 1/1/2022     | Pfizer_Biol  | 3/1/2022    | Pfizer_Biol |
| 1  |   | 2/10/2022        |           | Delta       | Bravo       | #########  | A1234     | 6/1/2022     | Pfizer_Biol  | #########   | Pfizer_Biol |
| 2  |   | 1/1/2017         |           | Echo        | Zulu        | 7/3/1986   | Q2344     | ########     | Pfizer_Biol  | #########   | Pfizer_Biol |
| 3  |   | 1/1/2017         |           | Foxtrot     | Yankee      | #########  | D4657     | *****        | Moderna      | 5/1/2023    | Moderna     |
| 4  |   | 3/13/2022        |           | Golf        | Alpha       | ########   | G2314     | ########     | Moderna      | 6/1/2023    | Moderna     |
| 5  |   | 4/25/2023        |           | Hotel       | John        | 7/1/1965   | N5478     | *****        | Pfizer_Biol  | *****       | Pfizer_Biol |

|   | А     | В     | С     | D       | E      | F   | G         | Н    | - I       | J        |
|---|-------|-------|-------|---------|--------|-----|-----------|------|-----------|----------|
| 1 | orgid | hcpid | gname | surname | gender | dob | ethnicity | race | hcpempsta | hcpempen |
| 2 |       |       |       |         |        |     |           |      |           |          |
| 3 |       |       |       |         |        |     |           |      |           |          |
| 4 |       |       |       |         |        |     |           |      |           |          |
| 5 |       |       |       |         |        |     |           |      |           |          |
| 6 |       |       |       |         |        |     |           |      |           |          |

#### Paste the data into the highlighted column D labeled <u>surname</u> of the Person-Level .CSV file.

Columns E (gender), G (ethnicity) & H (race) of the Person-Level .CSV file need to be manually entered.

|   | Α     | В     | С     | D       | E      | F   | G         | Н    | 1         | J        |
|---|-------|-------|-------|---------|--------|-----|-----------|------|-----------|----------|
| 1 | orgid | hcpid | gname | surname | gender | dob | ethnicity | race | hcpempsta | hcpemper |
| 2 |       |       |       |         |        |     |           |      |           |          |
| 3 |       |       |       |         |        |     |           |      |           |          |
| 4 |       |       |       |         |        |     |           |      |           |          |
| 5 |       |       |       |         |        |     |           |      |           |          |
| 6 |       |       |       |         |        |     |           |      |           |          |

|    | Α | В                  | C          | D       | E             | F          | G         | н            |              | J           | K           |
|----|---|--------------------|------------|---------|---------------|------------|-----------|--------------|--------------|-------------|-------------|
| 1  |   |                    |            |         |               |            |           |              |              |             |             |
| 2  |   | Healthcare Person  | nnel COVID | -19 Vac | ination Cun   | nulative   |           | *Facility ID | )#:          |             |             |
| 3  |   |                    |            |         |               |            |           | Vaccinatio   | n type:      |             | COVID_19    |
| 4  |   | Summary TRACKI     | NG WORKS   | HEET    |               |            |           |              |              | *First day  | #########   |
| 5  |   |                    |            |         |               |            |           | Last day of  | f the report | ting week ( | *****       |
| 6  |   |                    |            |         |               |            |           |              |              |             |             |
| 7  |   | *HCP Start of Er H | CP End o H | CP Last | N HCP First N | *Date of B | Unique HO | *Vaccinate   | *Dose 1 V    | *Vaccinate  | *Dose 2 Va  |
| 8  |   | 1/1/2020           | A          | lpha    | November      | 1/1/1950   | W5689     | *****        | Novavax      | *****       | Novavax     |
| 9  |   | 1/1/2020           | B          | ravo    | Oscar         | 1/1/1950   | TY4862    | 5/1/2022     | Pfizer_Bio   | ******      | Novavax     |
| 10 |   | 1/1/2021           | c          | harlie  | Lima          | 1/2/1950   | H4596     | 1/1/2022     | Pfizer_Bio   | 3/1/2022    | Pfizer_Biol |
| 11 |   | 2/10/2022          | D          | elta    | Bravo         | ******     | A1234     | 6/1/2022     | Pfizer_Bio   | ******      | Pfizer_Biol |
| 12 |   | 1/1/2017           | E          | cho     | Zulu          | 7/3/1986   | Q2344     | *****        | Pfizer_Bio   | ******      | Pfizer_Biol |
| 13 |   | 1/1/2017           | F          | oxtrot  | Yankee        | ******     | D4657     | ******       | Moderna      | 5/1/2023    | Moderna     |
| 14 |   | 3/13/2022          | G          | olf     | Alpha         | *****      | G2314     | ******       | Moderna      | 6/1/2023    | Moderna     |
| 15 |   | 4/25/2023          | H          | otel    | John          | 7/1/1965   | N5478     | *****        | Pfizer_Bio   | ******      | Pfizer_Biol |

Copy data in column F labeled <u>Date of Birth</u> from the retired Data Tracking Worksheet.

#### Paste the data into the highlighted column F labeled <u>dob</u> of the Person-Level .CSV file.

|   | A     | В     | C     | D       | E      | F   | G         | н    | - I       | J        |
|---|-------|-------|-------|---------|--------|-----|-----------|------|-----------|----------|
| 1 | orgid | hcpid | gname | surname | gender | dob | ethnicity | race | hcpempsta | hcpempen |
| 2 |       |       |       |         |        |     |           |      |           |          |
| 3 |       |       |       |         |        |     |           |      |           |          |
| 4 |       |       |       |         |        |     |           |      |           |          |
| 5 |       |       |       |         |        |     |           |      |           |          |
| 6 |       |       |       |         |        |     |           |      |           |          |

|    | A | В               | C         | D          | E           | F          | G         | н            | - I         | J          | K          |
|----|---|-----------------|-----------|------------|-------------|------------|-----------|--------------|-------------|------------|------------|
| 1  |   |                 |           |            |             |            |           |              |             |            |            |
| 2  |   | Healthcare Pers | sonnel CO | /ID-19 Vac | cination Cu | mulative   |           | *Facility ID | D#:         |            |            |
| 3  |   |                 |           |            |             |            |           | Vaccinatio   | n type:     |            | COVID_19   |
| 4  |   | Summary TRAC    | KING WOR  | KSHEET     |             |            |           |              |             | *First day | ########   |
| 5  |   |                 |           |            |             |            |           | Last day o   | f the repor | ting week  | ########   |
| 6  |   |                 |           |            |             |            |           |              |             |            |            |
| 7  |   | *HCP Start of E | HCP End o | HCP Last   | HCP First   | *Date of B | Unique HO | *Vaccinate   | *Dose 1 V   | *Vaccinate | *Dose 2 V  |
| 8  |   | 1/1/2020        |           | Alpha      | November    | 1/1/1950   | W5689     | ########     | Novavax     | ########   | Novavax    |
| 9  |   | 1/1/2020        |           | Bravo      | Oscar       | 1/1/1950   | TY4862    | 5/1/2022     | Pfizer_Bio  | #########  | Novavax    |
| 10 |   | 1/1/2021        |           | Charlie    | Lima        | 1/2/1950   | H4596     | 1/1/2022     | Pfizer_Bio  | 3/1/2022   | Pfizer_Bio |
| 11 |   | 2/10/2022       |           | Delta      | Bravo       | ########   | A1234     | 6/1/2022     | Pfizer_Bio  | #########  | Pfizer_Bio |
| 12 |   | 1/1/2017        |           | Echo       | Zulu        | 7/3/1986   | Q2344     | ########     | Pfizer_Bio  | #########  | Pfizer_Bio |
| 13 |   | 1/1/2017        |           | Foxtrot    | Yankee      | ########   | D4657     | ########     | Moderna     | 5/1/2023   | Moderna    |
| 14 |   | 3/13/2022       |           | Golf       | Alpha       | ########   | G2314     | ########     | Moderna     | 6/1/2023   | Moderna    |
| 15 |   | 4/25/2023       |           | Hotel      | John        | 7/1/1965   | N5478     | ########     | Pfizer_Bio  | #########  | Pfizer_Bio |

#### Copy data in columns B and C labeled <u>HCP Start of Employment</u> <u>Date & HCP End of Employment</u> <u>Date</u> from the retired Data Tracking Worksheet.

| Paste the data into the         |   | A     | В     | С     | D       | E      | F   | G         | Н    | - I       | J        |
|---------------------------------|---|-------|-------|-------|---------|--------|-----|-----------|------|-----------|----------|
| highlighted columns I & I       | 1 | orgid | hcpid | gname | surname | gender | dob | ethnicity | race | hcpempsta | hcpemper |
| nigniighted columns I & J       | 2 |       |       |       |         |        |     |           |      |           |          |
| labeled <u>hcpempstart</u> &    | 3 |       |       |       |         |        |     |           |      |           |          |
| <u>hcpempend</u> of the Person- | 4 |       |       |       |         |        |     |           |      |           |          |
| Level .CSV file.                | 5 |       |       |       |         |        |     |           |      |           |          |
|                                 | 6 |       |       |       |         |        |     |           |      |           |          |

| K       | L         | М         | N        | 0         | Р        | Q       | R       | S         | Т         |
|---------|-----------|-----------|----------|-----------|----------|---------|---------|-----------|-----------|
| vaccloc | hcpcatego | dose1date | dose1mfg | dose2date | dose2mfg | meddate | decdate | decreason | unkvaccst |
|         |           |           |          |           |          |         |         |           |           |
|         |           |           |          |           |          |         |         |           |           |
|         |           |           |          |           |          |         |         |           |           |
|         |           |           |          |           |          |         |         |           |           |
|         |           |           |          |           |          |         |         |           |           |

Columns K & L labeled <u>vaccloc</u> & <u>hcpcategory</u> of the Person-Level .CSV file need to be manually entered. Copy data in columns H, I, J & K labeled <u>\*Vaccinated</u> with Dose 1, <u>\*Dose 1</u> <u>Vaccine Manufacturer</u> <u>Name, <u>\*Vaccinated with</u> <u>Dose 2, & \*Dose 2 Vaccine</u> <u>Manufacturer Name</u> from the retired Data Tracking Worksheet.</u>

|    | Α | B          | C          | D        | E           | F             | G         | Н             | 1           | J             | K          |
|----|---|------------|------------|----------|-------------|---------------|-----------|---------------|-------------|---------------|------------|
| 1  |   |            |            |          |             |               |           |               |             |               |            |
| 2  |   | Healthcare | Personnel  | COVID-19 | Vaccinatio  | n Cumulative  |           | *Facility ID# | t:          |               |            |
| 3  |   |            |            |          |             |               |           | Vaccination   | type:       |               | COVID_19   |
| 4  |   | Summary T  | RACKING    | WORKSHEE | Т           |               |           |               |             | *First day of | 6/19/2023  |
| 5  |   |            |            |          |             |               |           | Last day of   | the reporti | ng week (Sun  | 6/25/2023  |
| 6  |   |            |            |          |             |               |           |               |             |               |            |
| 7  |   | *HCP Start | HCP End of | HCP Last | HCP First I | *Date of Birt | Unique HO | *Vaccinated   | *Dose 1 V   | *Vaccinated   | *Dose 2 Va |
| 8  |   | 1/1/2020   |            | Alpha    | Novembe     | 1/1/1950      | W5689     | 6/1/2022      | Novavax     |               |            |
| 9  |   | 1/1/2020   |            | Bravo    | Oscar       | 1/1/1950      | TY4862    | 6/2/2022      | Pfizer_Bio  | 6/29/2022     | Novavax    |
| 10 |   | 1/1/2021   |            | Charlie  | Lima        | 1/2/1950      | H4596     | 1/1/2022      | Pfizer_Bio  | 7/3/2022      | Novavax    |
| 11 |   | 2/10/2022  |            | Delta    | Bravo       | 9/12/2001     | A1234     | 6/1/2022      | Pfizer_Bio  | NTech         |            |
| 12 |   | 1/1/2017   |            | Echo     | Zulu        | 7/3/1986      | Q2344     | 6/29/2022     | Pfizer_Bio  | 7/2/2022      | Novavax    |
| 13 |   | 1/1/2017   |            | Foxtrot  | Yankee      | 11/24/1973    | D4657     | 6/31/2022     | Novavax     | 7/1/2022      | Novavax    |
| 14 |   | 3/13/2022  |            | Golf     | Alpha       | 12/1/1983     | G2314     | 5/15/2023     | Moderna     | 6/1/2023      | Moderna    |
| 15 |   | 4/25/2023  |            | Hotel    | John        | 7/1/1965      | N5478     | 5/15/2023     | Moderna     | 6/16/2023     | Moderna    |

| K       | L         | M         | N        | 0         | P        | Q       | R       | S         | Т         |
|---------|-----------|-----------|----------|-----------|----------|---------|---------|-----------|-----------|
| vaccloc | hcpcatego | dose1date | dose1mfg | dose2date | dose2mfg | meddate | decdate | decreason | unkvaccst |
|         |           |           |          |           |          |         |         |           |           |
|         |           |           |          |           |          |         |         |           |           |
|         |           |           |          |           |          |         |         |           |           |
|         |           |           |          |           |          |         |         |           |           |
|         |           |           |          |           |          |         |         |           |           |

Paste data into the highlighted columns M, N, O & P labeled <u>dose1date</u>, <u>dose1mfg</u>, <u>dose2date</u> & <u>dose2mfg</u> of the Person-Level .CSV file.

Copy columns M & N labeled <u>Contraindication or Exclusion Noted</u> & <u>Declined COVID Vaccine</u> from the retired Data Tracking Worksheet.

|    | L          | M              | N            | 0             | Р                  | Q            | R           | S                 |
|----|------------|----------------|--------------|---------------|--------------------|--------------|-------------|-------------------|
| 1  |            |                |              |               |                    |              |             |                   |
| 2  | Enter yo   | ur Facility II | D Here       |               |                    |              |             |                   |
| 3  |            |                |              |               |                    |              |             |                   |
| 4  | Select the | e Monday o     | of the start | of the week y | you are rep        | orting       |             |                   |
| 5  | Last day   | of the repo    | rting week   | automatically | y populated        | ł            |             |                   |
| 6  |            |                |              |               |                    |              |             |                   |
| 7  | Is Primary | *Contraine     | *Declined    | Additional/B  | Additional         | Dose Type    | Booster Dos | Booster D         |
| 8  | NO         |                |              | 6/3/2022      | Moderna            | Additional I | 7/5/2022    | Moderna           |
| 9  | YES        |                |              |               |                    | Booster Do   | se          |                   |
| 10 | YES        |                |              | 7/1/2022      | Moderna            | Additional I | 7/12/2022   | Moderna           |
| 11 | NO         |                |              | 7/1/2022      | Moderna            | Booster Do   | 8/3/2022    | <b>Bivalent</b> P |
| 12 | YES        |                |              | 12/5/2022     | <b>Bivalent</b> M  | Additional [ | Dose        |                   |
| 13 | YES        |                |              | 9/6/2022      | <b>Bivalent Pf</b> | Booster Do   | se          |                   |
| 14 | YES        |                |              | 7/29/2023     | <b>Bivalent M</b>  | Booster Do   | se          |                   |
| 15 | YES        |                |              | 7/29/2023     | <b>Bivalent Pf</b> | Booster Do   | se          |                   |

| K       | L         | M         | N        | 0         | P        | Q       | R       | S         | T         |
|---------|-----------|-----------|----------|-----------|----------|---------|---------|-----------|-----------|
| vaccloc | hcpcatego | dose1date | dose1mfg | dose2date | dose2mfg | meddate | decdate | decreason | unkvaccst |
|         |           |           |          |           |          |         |         |           |           |
|         |           |           |          |           |          |         |         |           |           |
|         |           |           |          |           |          |         |         |           |           |
|         |           |           |          |           |          |         |         |           |           |
|         |           |           |          |           |          |         |         |           |           |

Paste data into the highlighted columns M, N, O & P labeled <u>dose1date</u>, <u>dose1mfg</u>, <u>dose2date</u> & <u>dose2mfg</u> of the Person-Level .CSV file.

| 0            | P                 | Q            | ĸ           | 5               | 1          | 0          | v           | vv         | ×         | Y          |
|--------------|-------------------|--------------|-------------|-----------------|------------|------------|-------------|------------|-----------|------------|
|              |                   |              |             |                 |            |            |             |            |           |            |
|              |                   |              |             |                 |            |            |             |            |           |            |
|              |                   |              |             |                 |            |            |             |            |           |            |
| f the week   | you are rep       | orting       |             |                 |            |            |             |            |           |            |
| utomatical   | y populate        | d            |             |                 |            |            |             |            |           |            |
|              |                   |              |             |                 |            |            |             |            |           |            |
| Additional/B | Additional        | Dose Type    | Booster Dos | Booster E       | Booster Do | Booster De | Booster Dos | Booster D  | Booster D | Booster De |
| 6/3/2022     | Moderna           | Additional ( | 7/5/2022    | Moderna         | 8/31/2022  | Bivalent M | oderna      |            |           |            |
|              |                   | Booster Do   | se          |                 |            |            |             |            |           |            |
| 7/1/2022     | Moderna           | Additional ( | 7/12/2022   | Moderna         | 7/29/2022  | Bivalent M | 8/13/2022   | Bivalent N | loderna   |            |
| 7/1/2022     | Moderna           | Booster Do   | 8/3/2022    | <b>Bivalent</b> | fizer      |            |             |            |           |            |
| 12/5/2022    | <b>Bivalent</b> M | Additional [ | Dose        |                 |            |            |             |            |           |            |
| 9/6/2022     | <b>Bivalent</b> P | Booster Do   | se          |                 |            |            |             |            |           |            |
| 7/29/2023    | Bivalent M        | Booster Do   | se          |                 |            |            |             |            |           |            |
| 7/29/2023    | <b>Bivalent</b> P | Booster Do   | se          |                 |            |            |             |            |           |            |

mns O & P labeled l/Booster Dose on Date & I/Booster Dose urer from the retired king Worksheet.

| K       L       M       N       O       P       Q       R       S         Columns S & T labeled<br>decreason &<br>unkvaccstatusdate of the<br>Person-Level .CSV file need<br>to be manually entered.       K       L       M       N       O       P       Q       R       S         Vaccloc       hcpcatego dose1date dose4mfg dose2date dose2mfg dose2date dose2mfg meddate decreason<br>to be manually entered.       K       L       M       N       O       P       Q       R       S         Vaccloc       hcpcatego dose1date dose1mfg dose2date dose2mfg meddate decreason<br>to be manually entered.       Image: Columns R - Y<br>labeled Booster Dos       Image: Columns R - Y<br>labeled Booster Dos Booster Di Booster Di                                                                                                    | ste data into the<br>hilighted columns U & V<br>eled dose3date & see3mfg dose3date dose3mfg dose4date dose4mfg dose5date dose5mfg dose6date dose6mfg dose7date dose7<br>bilighted columns U & V<br>eled dose3date & see3mfg of the Person-<br>rel .CSV file. <ul> <li>S &amp; T labeled<br/>on &amp;</li> <li>S &amp; T labeled<br/>on &amp;</li> <li>S &amp; T U V W X Y</li> <li>Copy columns R - Y<br/>labeled Booster Dose 2<br/>Date, Booster Dose 2<br/>Date, Booster Dose 2<br/>Date, Booster Dose 2<br/>Date, Booster Dose 2<br/>Date, Booster Dose 2<br/>Date, Booster Dose 2<br/>Date, Booster Dose 2<br/>Date, Booster Dose 3 Manufacturer,<br/>Booster Dose</li> <li>S &amp; T U V W X Y</li> <li>Copy columns R - Y<br/>labeled Booster Dose 2<br/>Date, Booster Dose 2<br/>Date, Booster Dose 2<br/>Date, Booster Dose 3<br/>Manufacturer, Booster<br/>Dose 3 Manufacturer,<br/>Booster Dose</li> <li>S &amp; S &amp; T U V W X Y</li> <li>S &amp; S &amp; T U V W X Y</li> <li>S &amp; S &amp; T U V W X Y</li> <li>S &amp; S &amp; T U V W X Y</li> <li>S &amp; S &amp; T U V W X Y</li> <li>S &amp; S &amp; T U V W X Y</li> <li>S &amp; S &amp; T U V W X Y</li> <li>S &amp; S &amp; S &amp; S &amp; S &amp; S &amp; S &amp; S &amp; S &amp; S &amp;</li></ul>                                                                                                    |                                                                  |                                                                 |                                              |            |              | 0            | v              | vv              | ~              | Y               | 2              | AA        | AB               | AC                 | AL       |
|----------------------------------------------------------------------------------------------------|----------------------------------------------------------------------------------------------------|------------------------------------------------------------------|-----------------------------------------------------------------|----------------------------------------------|------------|--------------|--------------|----------------|-----------------|----------------|-----------------|----------------|-----------|------------------|--------------------|----------|
| highlighted columns U & V<br>labeled dose3date &<br>dose3mfg of the Person-<br>Level .CSV file.       Image: Columns S & T labeled<br>decreasion &<br>unkvaccstatusdate of the<br>Person-Level .CSV file need<br>to be manually entered.       Image: Columns S & T labeled<br>decreasion &<br>unkvaccstatusdate of the<br>Person-Level .CSV file need<br>to be manually entered.       Image: Columns S & T labeled<br>decreasion &<br>unkvaccstatusdate of the<br>Person-Level .CSV file need<br>to be manually entered.       Image: Columns S & T labeled<br>decreasion &<br>unkvaccstatusdate of the<br>Person-Level .CSV file need<br>to be manually entered.       Image: Columns S & T labeled<br>decreasion &<br>unkvaccstatusdate of the<br>Person-Level .CSV file need<br>to be manually entered.       Image: Columns S & T labeled<br>decreasion &<br>unkvaccstatusdate of the<br>Person-Level .CSV file need<br>to be manually entered.       Image: Columns S & T labeled<br>decreasion &<br>unkvaccstatusdate of the<br>Person-Level .CSV file need<br>to be manually entered.       Image: Columns S & T labeled<br>decreasion & unkvaccstatusdate & unkvaccstatusdate & unkvaccstatus             | hlighted columns U & V         eled dose3date &         se3mfg of the Person-         rel .CSV file.         xccloc         hcpcatego dose1date dose1mfg dose2date dose2mfg meddate         decdate of the         Level .CSV file need         anually entered.         P       Q         P       Q         R       S         T       U         Vaccloc       hcpcatego dose1date dose1mfg dose2date dose2mfg meddate         decdate       decreason unkvaccst.         statusdate of the       Image: Columns R - Y         Level .CSV file need       Image: Columns R - Y         anually entered.       Image: Columns R - Y         Image: Columns R - Y       Iabeled Booster Dose         Image: Columns R - Y       Iabeled Booster Dose         Image: Columns R - Y       Iabeled Booster Dose         Image: Columns R - Y       Iabeled Booster Dose         Image: Columns R - Y       Iabeled Booster Dose         Image: Columns R - Y       Iabeled Booster Dose         Image: Columns R - Y       Iabeled Booster Dose         Image: Columns R - Y       Iabeled Booster Dose         Image: Columns R - Y       Iabeled Booster Dose         Image: Columns R - Y                                                                                                    | Pa                                                               | ste data                                                        | into the                                     | e          | dos          | e3date do    | se3mfg d       | lose4date       | dose4mfg       | dose5dat        | e dose5mfg     | g dose6da | ate dose6n       | nfg dose7da        | te dose7 |
| Iabeled dose3date &<br>dose3mfg of the Person-<br>Level .CSV file.       Image: Columns S & T labeled<br>decreason &<br>unkvaccstatusdate of the<br>Person-Level .CSV file need<br>to be manually entered.       Image: Columns C & Columns C &                                     | eled dose3date &         se3mfg of the Person-<br>rel .CSV file.         as S & T labeled<br>on &         statusdate of the<br>Level .CSV file need<br>anually entered.         P       Q       R       S         Yaccloc       hcpcatego dose1date dose1mfg dose2date dose2mfg meddate<br>decdate       decdate         P       Q       R       S         Yaccloc       hcpcatego dose1date dose1mfg dose2date dose2mfg meddate       decdate         Image: Solution of the<br>Level .CSV file need<br>anually entered.       Image: Solution of the<br>Image: Solution of the<br>Image: Solution of th                                                                                                    | hig                                                              | ghlighte                                                        | d colum                                      | ns U & V   | /            |              |                |                 |                |                 |                |           |                  |                    |          |
| dose3mfg of the Person-<br>Level .CSV file.       K       L       M       O       P       Q       R       S         Columns S & T labeled<br>decreason &<br>unkvaccstatusdate of the<br>Person-Level .CSV file need<br>to be manually entered.       X       L       M       N       O       P       Q       R       S         Vaccloc       hcpcatego dose1date dose1mfg dose2date dose2mfg meddate       decreason       decreason       Image: Columns R - Y       Image: Columns R - Y                                                                                                    | searing of the Person-<br>rel .CSV file.       K       L       M       O       P       Q       R       S       T         s S & T labeled<br>on &<br>statusdate of the<br>Level .CSV file need<br>anually entered.       X       L       M       N       O       P       Q       R       S       T         Vaccloc       hcpcatego dose1date dose1mfg dose2date dose2mfg meddate       decdate       decreason unkvaccst         vaccloc       hcpcatego dose1date dose1mfg dose2date dose2mfg meddate       decdate       decreason unkvaccst         vaccloc       hcpcatego dose1date dose1mfg dose2date dose2mfg meddate       decdate       decreason unkvaccst         vaccloc       hcpcatego dose1date dose1mfg dose2date dose2mfg meddate       decdate       decreason unkvaccst         vaccloc       hcpcatego dose1date dose1mfg dose2date dose2mfg meddate       decdate       decreason unkvaccst         vaccloc       hcpcatego dose1date dose1mfg dose2date dose2mfg meddate       decdate       decreason unkvaccst         vaccloc       hcpcatego dose1date dose1mfg dose2date dose2mfg meddate       decdate       decreason unkvaccst         vaccloc       hcpcatego dose1date dose1mfg dose2date       dose2mfg meddate       decdate       decreason unkvaccst         vacational       vacational       vacational       vacational       vacational                                                                                                    | lab                                                              | peled do                                                        | ose3date                                     | &          |              |              |                |                 |                |                 |                |           |                  |                    |          |
| K       L       M       N       O       P       Q       R       S         Columns S & T labeled<br>decreason &<br>unkvaccstatusdate of the<br>Person-Level .CSV file need<br>to be manually entered.               K       L       M       N       O       P       Q       R       S         Vaccloc       hcpcatego dose1date dose1mfg dose2date dose2mfg meddate       decreason<br>decreason<br>to be manually entered.       Image: Column S Column S                                                                                                    | Actimity of the Fersion       K       L       M       N       O       P       Q       R       S       T         s S & T labeled<br>on &<br>statusdate of the<br>Level .CSV file need<br>anually entered.       Image: Control of the<br>Level .CSV file need<br>anually entered.       Image: Control of the<br>Level .CSV file .CSV fi                                                                                                    | do                                                               | se3mfg                                                          | of the P                                     | erson-     |              |              |                |                 |                |                 |                |           |                  |                    |          |
| Level .CSV file.       K       L       M       O       P       Q       R       S         Columns S & T labeled<br>decreason &<br>unkvaccstatusdate of the<br>Person-Level .CSV file need<br>to be manually entered.       M       N       O       P       Q       R       S         Vaccloc       hcpcatego dose1date dose1mfg dose2date dose2mfg meddate       decreason         Vaccloc       hcpcatego dose1date dose1mfg dose2date dose2mfg meddate       decreason         Vaccloc       hcpcatego dose1date dose1mfg dose2date dose2mfg meddate       decreason         Vaccloc       hcpcatego dose1date dose1mfg dose2date dose2mfg meddate       decreason         Vaccloc       hcpcatego dose1date dose1mfg dose2date dose2mfg meddate       decreason         Vaccloc       hcpcatego dose1date       dose1mfg dose2date       dose2mfg meddate       decreason         Vaccloc       hcpcatego dose1date       dose1mfg dose2date       dose2mfg meddate       decreason       decreason         V       V       V       V       V       Y       Manufacture       decreason         Vaccloc       V       V       V       V       Y       V       labeled Booster Dose         Vaccloc       V       V       V       V       Y       labeled Booster Dose       Date, Booster Do                                                                                                    | K       L       M       N       O       P       Q       R       S       T         s S & T labeled<br>on &<br>statusdate of the<br>Level .CSV file need<br>anually entered.               K       L       M       N       O       P       Q       R       S       T         P       Q       R       S       T       U       V       W       X       Y         Image: Solution of the statusdate of the statusdate statusdate statusdate of the statusdate of the statusd                                                                                                    |                                                                  |                                                                 | or the r                                     | erson      |              |              |                |                 |                |                 |                |           |                  |                    |          |
| Columns S & T labeled<br>decreason &<br>unkvaccstatusdate of the<br>Person-Level .CSV file need<br>to be manually entered.       K       L       M       N       O       P       Q       R       S         0       P       Q       R       S       T       U       Vaccloc       hcpcatego dose1date dose1mfg dose2date dose2mfg meddate       decdate       decreason         0       P       Q       R       S       T       U       V       W       X       Y         0       P       Q       R       S       T       U       V       W       X       Y         0       P       Q       R       S       T       U       V       W       X       Y       Labeled Booster Dose       Date, Booster Dose         0       P       Q       R       S       T       U       V       W       X       Y       Labeled Booster Dose       Date, Booster Dose       Date, Booster Dose       Date, Booster Dose       Dose 3 Date, Booster Dose 3 Date, Booster Dose 3 Date, Booster Dose 3 Manufacturer, Booster       Dose 3 Manufacturer       Booster Dose 4 Date       Booster Dose 4 Date       Booster Dose 4 Date       Booster Dose 4 Date       Booster Dose 4 Date       Booster Dose 4 Date       Booster Dose 4 Date       Booster Dose 4 Date       Bo                                                                                                    | S & T labeled<br>on &<br>statusdate of the<br>Level .CSV file need<br>anually entered.       K       L       M       N       O       P       Q       R       S       T         P       Q       R       S       T       U       Vaccloc       hcpcatego dose1date dose1mfg dose2date dose2mfg meddate       decdate       decreason unkvaccst         Image: statusdate of the<br>Level .CSV file need<br>anually entered.       Image: statusdate of the<br>Level .CSV file need       Image: statusdate of the<br>Level .CSV file need       Image: statusdate of the<br>Level .CSV file ne                                                                                                    | Lev                                                              | vel.CSV                                                         | file.                                        |            |              |              |                |                 |                |                 |                |           |                  |                    |          |
| O       P       Q       K       3       1       0       V       W       X       1       Integration of the week you are reporting automatically populated       Integration of the week you are reporting automatically populated       Integration of the week you are reported and the week you are reported at the week you are reported at the week you are reported at the week you are reported at the week you are reported at the week you are reported at the week you are reported at the week you are reported at the week you                                                                                                    | P       Q       K       S       I       O       V       W       X       T       Copy columns K - T         a       a                                                                                                    | Column<br><u>decreas</u><br><u>unkvace</u><br>Person-<br>to be m | ns S & T  <br><u>son</u> &<br>cstatusd<br>-Level .C<br>nanually | abeled<br>ate of th<br>SV file ne<br>entered | e<br>eed   | K<br>vaccloc | L<br>hcpcate | M<br>go dose10 | N<br>date dose1 | O<br>mfg dose2 | F<br>date dose: | Q<br>2mfg medd | ate decd  | R decr           | S T<br>eason unkva | ccst     |
| indicational dictional dictional in additional in additionad in additin additin additional in additin additional in additiona                                     | Index Index< Index Index Index Index Index< Index Index Index Index </th <th>0</th> <th>Р</th> <th>Q</th> <th>R</th> <th>S</th> <th>T</th> <th>U</th> <th>V</th> <th>W</th> <th>X</th> <th>Y</th> <th>Сору</th> <th>columns</th> <th>R - Y</th> <th></th>                                                                                                    | 0                                                                | Р                                                               | Q                                            | R          | S            | T            | U              | V               | W              | X               | Y              | Сору      | columns          | R - Y              |          |
| In the week you are reporting       Image: Constraint of the week you are reporting       Image: Constraint of the week you are reported on the week you are reported on the week you are                                                                                                    | Image: space of the space of the            |                                                                  |                                                                 |                                              |            |              |              |                |                 |                |                 |                | labele    | ed <u>Booste</u> | r Dose 2           |          |
| of the week you are reporting<br>automatically populated<br>Additional/B Additional Dose Type Booster Do Booster Do | y populated and the second second se |                                                                  |                                                                 |                                              |            |              |              |                |                 |                |                 |                | Date,     | Booster I        | Dose 2             |          |
| Automatically populated Additional/B Additional Dose Type Booster Do Booster Do Booster       | Additional       Dose Type       Booster Dos       Booster Dos                                                                                                    | of the week                                                      | vou are rer                                                     | orting                                       |            |              |              |                |                 |                |                 |                | Manu      | facturer.        | Booster            |          |
| Additional/B Additional Dose Type Booster Do Booster Do      | Additional       Dose Type       Booster Do:       Booster Do:                                                                                                    | automatical                                                      | ly populate                                                     | d                                            |            |              |              |                |                 |                |                 |                | Deee      | 2 Data B         |                    |          |
| Additional/B Additional Dose Type Booster Dos Booster Dos Booster Dos Booster Do Booster Do Booster Do Booster Do Booster Do Booster Do Booster Do Booster Do Booster Do Booster Dose 3 Manufacture Booster Dose Booster Dose Boos      | Additional       Dose Type       Booster Dos       Booster Dos                                                                                                    |                                                                  |                                                                 |                                              |            |              |              |                |                 |                |                 |                | Dose      | 5 Date, <u>b</u> | ooster             |          |
| 6/3/2022 Moderna Additional 7/5/2022 Moderna 8/31/2022 Bivalent Moderna Booster Dose 4 Date                                                                                                    | Moderna       Additional I       7/5/2022       Moderna       8/31/2022       Bivalent Moderna       Moderna       Booster Dose       Booster Dose 4 Date,         Moderna       Additional I       7/12/2022       Moderna       7/29/2022       Bivalent M       8/13/2022       Bivalent Moderna       Bivalent Moderna       Booster Dose 4       Manufacturer, Booster         Bivalent M       Additional Dose       Image: Control of the control of the control of the                                                                                                    | Additional/E                                                     | 3 Additiona                                                     | Dose Type                                    | Booster Do | Booster D    | Booster Do   | Booster D      | Booster Do      | s Booster De   | Booster D(B     | ooster De      | Dose      | 3 Manufa         | icturer,           |          |
| Booster Dose 4                                                                                                    | Booster Dose       Booster Dose       Booster Dose       Booster Dose 4         Moderna       Additional T 7/12/2022       Moderna       7/29/2022       Bivalent M 8/13/2022       Bivalent M 8/13/2022       Bivalent                                                                                                    | 6/3/2022                                                         | 2 Moderna                                                       | Additional I                                 | 7/5/2022   | 2 Moderna    | 8/31/2022    | Bivalent M     | loderna         |                |                 |                | Boost     | er Dose 4        | Date,              |          |
| Douster Dose 4                                                                                                    | Moderna       Additional I       7/12/2022       Moderna       7/12/2022       Bivalent M       8/13/2022       Bivalent M       Moderna       Manufacturer, Booster         Bivalent M       Additional Dose       8/3/2022       Bivalent Plicos       6       6       6       Dose 5 Date, & Booster         Bivalent M       Booster Dose       6       6       6       6       Dose 5 Manufacturer         Bivalent M       Booster Dose       6       6       6       6       Dose 5 Manufacturer         Bivalent M       Booster Dose       6       6       6       6       6       Dose 5 Manufacturer         Bivalent M       Booster Dose       6       6       6       6       6       6       6       0       0         Bivalent M       Booster Dose       6       6       6       6       6       6       6       6       6       6       6       6       6       6       6       6       6       6       6       6       6       6       6       6       6       6       6       6       6       6       6       6       6       6       6       6       6       6       6       6       6                                                                                                    |                                                                  |                                                                 | Booster Do                                   | se         |              |              |                |                 |                |                 |                | Boost     | er Dose 4        | Ļ                  |          |
| 7/1/2022 Moderna Additional I 7/12/2022 Moderna 7/29/2022 Bivalent M 8/13/2022 Bivalent Moderna Manufacturer, Boost                                                                                                    | Moderna       Booster Do       8/3/2022       Bivalent Plizer       Dose       Dose 5 Date, & Booster         Bivalent M Booster Dose       Bivalent M Booster Dose       B                                                                                                    | 7/1/2022                                                         | 2 Moderna                                                       | Additional I                                 | 7/12/2022  | Moderna      | 7/29/2022    | Bivalent N     | 8/13/2022       | 2 Bivalent Mo  | derna           |                | Manu      | facturer.        | Booster            |          |
| 7/1/2022 Moderna Booster Do 8/3/2022 Biyalent Pfizer                                                                                                    | Bivalent M Additional Dose Bivalent M Booster Dose Bivalent M Booster Dose Bivalent M Bivalent M Bivalent M Bivalent M Bivalent M Bivalent M Bivalent M Bivalent M Bivalent M | 7/1/2022                                                         | 2 Moderna                                                       | Booster Do                                   | 8/3/2022   | Bivalent P   | fizer        |                |                 |                |                 |                | Deer      |                  | Be seten           |          |
| 12/5/2022 Bivalent MAdditional Dose                                                                                                    | Bivalent M Booster Dose Dose 5 Manufacturer from the retired Data                                                                                                    | 12/5/2022                                                        | Bivalent N                                                      | Additional                                   | Dose       |              |              |                |                 |                |                 |                | Dose      | 5 Date, &        | booster            |          |
| 9/6/2022 Bivalent Pl Booster Dose Dose Dose Dose Dose 5 Manufacture                                                                                                    | Bivalent M Booster Dose                                                                                                    | 9/6/2022                                                         | Bivalent P                                                      | Booster Do                                   | se         |              |              |                |                 |                |                 |                | Dose      | 5 Manufa         | icturer            |          |
| from the retired Dat                                                                                                    |                                                                                                    | 7/29/2023                                                        | Bivalent N                                                      | Booster Do                                   | se         |              |              |                |                 |                |                 |                | from      | the retire       | d Data             |          |
| 7/29/2023 Bivalent Pi Booster Dose                                                                                                    | Bivalent Pi Booster Dose                                                                                                    | //29/2023                                                        | Bivalent P                                                      | Booster Do                                   | se         |              |              |                |                 |                |                 |                | Track     | ing Marle        | heat               |          |
|                                                                                                    | Ifacking worksneet.                                                                                                    |                                                                  |                                                                 |                                              |            |              |              |                |                 |                |                 |                |           |                  |                    |          |
|                                                                                                    | macking worksheet.                                                                                                    |                                                                  |                                                                 |                                              |            |              |              |                | X               |                | -               |                | 10        | 10               | 15                 |          |
|                                                                                                    | iracking worksneet.                                                                                                    | aste dat                                                         | a into th                                                       | e                                            |            | U            | V            | W              | X               | Y              | Z               | AA             | AB        | AC               | AD                 |          |
| aste data into the U V W X Y Z AA AB AC AD                                                                                                    | i into the U V W X Y Z AA AB AC AD                                                                                                    | ighlighte                                                        | ed colum                                                        | ns U & V                                     | , do       | se3date d    | ose3mfg d    | ose4date       | dose4mfg        | dose5date      | dose5mfg        | dose6date d    | lose6mfg  | dose7date        | dose7mfg           |          |
| UVWXYZAAABACADighlighted columns U & Vdose3date dose3mfgdose4date dose4mfgdose5date dose5mfgdose6date dose6mfgdose7date dose7                                                                                                    | a into the U V W X Y Z AA AB AC AD<br>dose3date dose3mfg dose4date dose4mfg dose5date dose5mfg dose6date dose6mfg dose7date dose7mfg                                                                                                    | abeled d                                                         | ose4dat                                                         | P.                                           |            |              |              |                |                 |                |                 |                |           |                  |                    |          |
| aste data into the     U     V     W     X     Y     Z     AA     AB     AC     AD       ighlighted columns U & V     dose3date dose3mfg dose4date dose4mfg dose5date dose5ffg dose6date dose6mfg dose7date dose7date dose4date.     dose6date dose6mfg dose7date dose7date dose7date dose7date dose6date                                                                                                    | a into the U V W X Y Z AA AB AC AD<br>d columns U & V dose3date dose3mfg dose4date dose4mfg dose5date dose5mfg dose6date dose6mfg dose7date dose7mfg                                                                                                    | ose/Imfa                                                         |                                                                 | _,<br>1ate                                   |            |              |              |                |                 |                |                 |                |           |                  |                    |          |
| aste data into the       U       V       W       X       Y       Z       AA       AB       AC       AD         ighlighted columns U & V       dose3date dose3mfg       dose4date dose4mfg       dose5date dose5mfg       dose6date dose6mfg       dose7date dose7date dose6mfg       dose7date dose7date dose6mfg       dose7date dose7date dose6mfg       dose7date dose7date dose6mfg       dose7date dose7date dose6mfg       dose7date dose7date dose6mfg       dose7date dose7date dose7date dose6mfg       dose7date dose7date dose7date dose6mfg       dose7date dose7date dose6mfg       dose7date dose7date dose7date dose6mfg       dose7date dose7date dose7date dose6mfg       dose7date dose7date dose6mfg       dose7date dose7date dose7date dose6mfg       dose7date dose7date dose7date dose6mfg       dose7date dose7date dose7date dose6mfg       dose7date dose7date dose7date dose7date dose7date dose6mfg       dose7date dose7date dose7date dose7date dose7date dose6mfg       dose7date dose7date dose                                                                                                    | a into the U V W X Y Z AA AB AC AD<br>d columns U & V<br>use4date,<br>d doce5date                                                                                                    | ose <u>enilg</u>                                                 | , dose50                                                        | late,                                        |            |              |              |                |                 |                |                 |                |           |                  |                    |          |
| U       V       W       X       Y       Z       AA       AB       AC       AD         ighlighted columns U & V       dose3date dose3mfg       dose4date dose4mfg       dose5date dose5mfg       dose6date dose6mfg       dose7date dose7date dose7date dose5mfg       dose7date dose7date do                                                                                                    | a into the U V W X Y Z AA AB AC AD<br>d columns U & V<br><u>sse4date</u> ,<br><u>d cose5date</u> ,<br><u>d cose5date</u> ,                                                                                                    | ose <u>smfg</u>                                                  | <u>, aose60</u>                                                 | late,                                        |            |              |              |                |                 |                |                 |                |           |                  |                    |          |
| U       V       W       X       Y       Z       AA       AB       AC       AD         ighlighted columns U & V       dose3date dose3mfg dose4date dose4mfg dose5date dose5mfg dose6date dose6mfg dose7date dose7       dose3date dose3mfg dose4date dose5mfg dose6date dose6mfg dose7date dose7       dose3date dose3mfg dose6date dose5mfg dose6date dose6mfg dose7date dose7       dose3date dose3mfg dose6date dose5mfg dose6date dose6mfg dose7       dose3date dose3mfg dose6date dose5mfg dose6date dose6mfg dose7       dose3mfg dose6date dose6mfg dose6date dose6mfg dose7       dose3mfg dose6date dose6mfg dose6date dose6mfg dose7       dose3mfg dose6date dose6mfg dose6date dose6mfg dose7       dose3mfg dose6date dose6mfg dose6date dose6mfg dose7       dose3mfg dose6date dose6mfg dose6date dose6mfg dose7       dose3mfg dose6date dose6mfg dose6date dose6mfg dose7       dose3mfg dose6date dose6mfg dose6date dose6mfg dose7       dose7                                                                                                    | Into the dose3date dose3mfg       U       V       W       X       Y       Z       AA       AB       AC       AD         d columns U & V       dose3date dose3mfg       dose4date dose4mfg       dose5date dose5mfg       dose6date dose6mfg       dose7date dose7mfg         i dose6date,       i       i                                                                                                    | lose <u>6mfg</u>                                                 | z, & <u>dos</u> e                                               | 7date,                                       |            |              |              |                |                 |                |                 |                |           |                  |                    |          |

U V W X Y Z AA AB AC AD

Note: You may enter data into columns AE-BB, but they are optional.

# Person-Level .CSV File:

dose7mfg of the Person-

Level .CSV file.

Once your data is copied from your retired Data Tracking Worksheet into the Person-Level .CSV file, it should look like the Person-Level .CSV file below:

As an example: Highlighted in yellow below is the old manufacturer name **Pfizer\_BioNTech** is no longer used. This needs to be changed to **PFIZBION** prior to uploading the file.

|   | Α     | В      | С      | D       | E      | F         | G         | Н     | 1          | J       | K       | L         | М         | N               | 0         | Р        |
|---|-------|--------|--------|---------|--------|-----------|-----------|-------|------------|---------|---------|-----------|-----------|-----------------|-----------|----------|
| 1 | orgid | hcpid  | gname  | surname | gender | dob       | ethnicity | race  | hcpempstar | hcpempe | vaccloc | hcpcatego | dose1date | dose1mfg        | dose2date | dose2mfg |
| 2 | 99999 | SN8956 | Stormy | Nytes   | F      | 1/1/1955  | HISP      | AMIN  | 1/1/2020   |         | VACCHOS | EMP       | 10/1/2021 | Pfizer_BioNTech |           |          |
| 3 | 99999 | W5689  | Alpha  | Novembe | M      | 1/1/1950  | NOHISP    | ASIAN | 1/1/2020   |         | VACCHOS | LIP       | 6/10/2022 | Novavax         | 6/29/2022 | Novavax  |
| 4 | 99999 | TY4862 | Bravo  | Oscar   | М      | 1/1/1950  | DEC       | AAB   | 1/1/2020   |         | VACCIPF | VOL       | 6/2/2022  | Pfizer_BioNTech | 6/20/2022 | Novavax  |
| 5 | 99999 | SH7777 | Sayfe  | Haeven  | F      | 2/13/1970 | DEC       | NH-PI | 1/20/2020  |         | VACCIRF | OCP       | 1/13/2021 | Moderna         | 3/12/2021 | Moderna  |
| 6 | 99999 | SD2489 | Sonny  | Dayz    | M      | 6/2/1981  | UNK       | WHITE | 1/20/2020  |         | VACCIRF | EMP       | 3/22/2023 | Janssen         |           |          |

- Please follow the steps below to change/update the manufacturer name in the entire file:
  - Open the <u>Variable Description and File Layout for Person-Level Vaccination Forms HPS September</u> 2023 form to use as a reference for variable names
  - You will need to update the manufacturers names once data are copied from your retired Data Tracking Worksheet in your Person-Level .CSV file.
  - Retired manufacturer names that you may see in the retired Data Tracking Worksheet include:
    - Pfizer\_BioNTech
    - Bivalent Pfizer
    - Bivalent Moderna
- Click anywhere in the file
- Select keys **Control** + **H** to open the **Find and Replace** tab seen below:

| E   | F                   | G               | Н    | I.         | J         | K       | L        |           |
|-----|---------------------|-----------------|------|------------|-----------|---------|----------|-----------|
| der | doh                 | ethnicity       | race | hcnemnstar | hcnemner  | vaccloc | hencateg | dos       |
|     | Find and Replace    | 2               |      |            |           | — 🗆     | ×        | 10        |
|     | Fin <u>d</u> Reg    | lace            |      |            |           |         |          | 6/1<br>6/ |
| _   | Find what:          |                 |      |            |           |         | $\sim$   | 1/1       |
| _   | Replace with:       |                 |      |            |           |         | $\sim$   | 3/2       |
|     | Replace <u>A</u> ll | <u>R</u> eplace |      | Fjnd All   | Eind Next | Optic   | Close    |           |

- In the **Find what** box, enter **Pfizer\_BioNTech**
- In the **Replace with** box, enter **PFIZBION** 
  - Performing this action will update every variable with the name you want to find and replace to update in the Person-Level .CSV file so that manufacturer name is recognized when uploading file:

|    | - F                 | 0               |      | 1          | ,         | N       | L         |     |
|----|---------------------|-----------------|------|------------|-----------|---------|-----------|-----|
| er | doh                 | ethnicity       | race | hcnemnstar | hcnemner  | vaccloc | honcatego | dos |
|    | Find and Replac     | te              |      |            |           |         | ×         | 10  |
|    |                     |                 |      |            |           |         |           | 6/  |
|    | Fin <u>d</u> Re     | place           |      |            |           |         |           | 6   |
| -  | Find what:          | Pfizer_BioNTec  | h —  |            |           |         | × .       | 1/  |
|    | Replace with:       | PFIZBION        |      |            |           |         | ~         | 5/  |
|    |                     |                 |      |            |           | Opţic   | ns >>     |     |
|    | Replace <u>A</u> ll | <u>R</u> eplace |      | Find All   | Eind Next |         | Close     |     |

Once you have entered all required data and the manufacturer names have been updated, the Person-Level .CSV file is ready for upload by following the instructions below:

- Log into the NHSN platform and once on the NHSN Healthcare Personnel Safety Component Home Page:
- Navigate to the COVID-19 tab
- Select Person-Level COVID-19 Vaccination Form for HCP highlighted by the orange box:

| NHSN Home           |   |
|---------------------|---|
| Alerts              |   |
| Reporting Plan      | • |
| HCW                 | • |
| Lab Test            | • |
| Exposure            | × |
| Prophy/Treat        | • |
| Import/Export       |   |
| COVID-19            | • |
| Vaccination Summary | • |

After opening the **Person-Level COVID-19 Vaccination Form for HCP**, you will see the form below:

• Select the Upload CSV... button below outlined in red below

| NHSN Home      |    | 3        | Person-Level COVID-                | 19 Vaccination           | Form for HCP |                                |           |                  |         |
|----------------|----|----------|------------------------------------|--------------------------|--------------|--------------------------------|-----------|------------------|---------|
| Alerts         |    | 18C      |                                    | i / vaccination          |              | -                              |           |                  |         |
| Reporting Plan | ×. | + Add    | Row View Reporting Su              | mmary & Submit           | ∧ Upload CSV | <ul> <li>Export CSV</li> </ul> |           |                  |         |
| HCW            | •  | Required | fields marked with * Conditionally | required fields marked v | with **      |                                |           | 1                | 0       |
| Lab Test       | •  | Duplicat |                                    |                          |              |                                |           |                  |         |
| Exposure       | •  | e Row    | Unique HCP Identifier *            | HCP First                | t Name *     | HCP Last Name *                | Gender ** | Date of Birth ** | Ethnic  |
| Prophy/Treat   | •  | +        | 12345AF                            | Swift                    |              | Воі                            | Male      | 12/13/2000       | Unknowi |

- Click Choose File indicated by the number 1 below
  - This will open a window displaying your File Explorer where you will locate and select your saved Person-Level .CSV file
  - $\circ$  Select your .CSV file and it will appear where No file chosen is currently displayed
- Once you have selected your Person-Level .CSV file, select the **Upload CSV** button at the bottom of the page indicated by the number 2

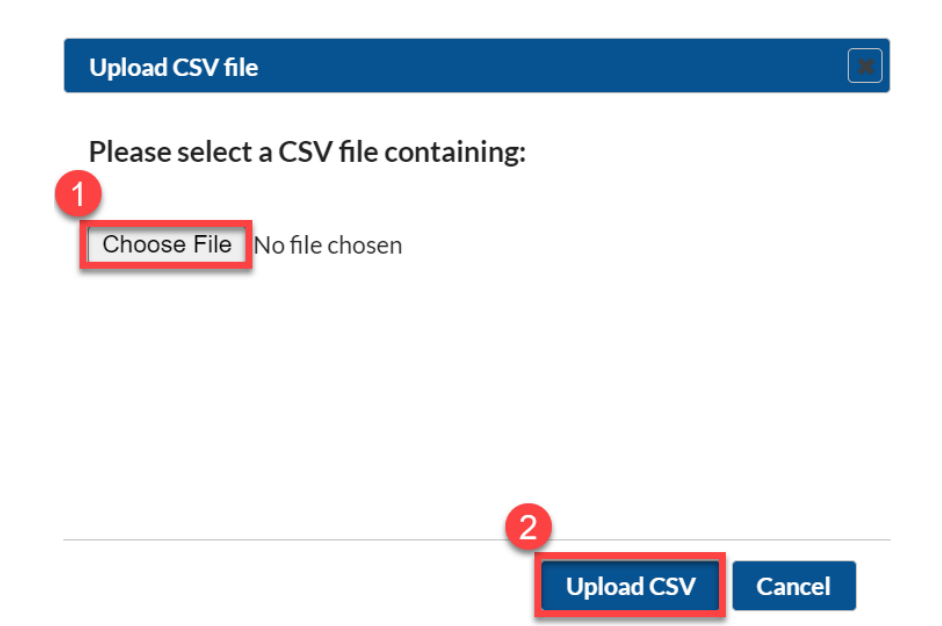

If all entered data are correct, then upload should be successful into the Person-Level Form as seen below:

| qa2.nhsn.cdc.gov says      | 1  |
|----------------------------|----|
| Successfully uploaded CSV. |    |
| Added 1 records.           |    |
| Total 1 record             |    |
|                            | ок |

After successful upload of the Person-Level .CSV file, all entered HCP data will display in the fields as seen below:

|            | Rerson-Level COVID-19 Vaccination Form for HCP                             |                                                                                                    |                                                                                                    |                                                                                                    |                                                                                                    |                                                                                                    |                                                                                                    |                                                                                                    |                                                                                                    |  |
|------------|----------------------------------------------------------------------------|----------------------------------------------------------------------------------------------------|----------------------------------------------------------------------------------------------------|----------------------------------------------------------------------------------------------------|----------------------------------------------------------------------------------------------------|----------------------------------------------------------------------------------------------------|----------------------------------------------------------------------------------------------------|----------------------------------------------------------------------------------------------------|----------------------------------------------------------------------------------------------------|--|
|            | Pares .                                                                    | 01501                                                                                                    |                                                                                                    |                                                                                                    |                                                                                                    |                                                                                                    |                                                                                                    |                                                                                                    |                                                                                                    |  |
| •          | + Add                                                                      | Row                                                                                                    | View Reporting Summary &                                                                                                    | Submit      Dpload CSV                                                                                                    | Exp                                                                                                    | port CSV                                                                                                    |                                                                                                    |                                                                                                    |                                                                                                    |  |
| •          |                                                                            |                                                                                                    |                                                                                                    |                                                                                                    |                                                                                                    |                                                                                                    |                                                                                                    |                                                                                                    | •                                                                                                    |  |
| •          | Required fields marked with * Conditionally required fields marked with ** |                                                                                                    |                                                                                                    |                                                                                                    |                                                                                                    |                                                                                                    |                                                                                                    |                                                                                                    |                                                                                                    |  |
| •          | Delete                                                                     | elete Duplicat<br>e Row                                                                                                    | Unique HCP Identifier *                                                                                                    | HCP First Name *                                                                                                    |                                                                                                    | HCP Last Name *                                                                                                    | Gender **                                                                                                    | Date of Birth **                                                                                                    | Ethnicity **                                                                                                    |  |
| •          |                                                                            |                                                                                                    | x                                                                                                    |                                                                                                    | х                                                                                                    | x                                                                                                    | <b>~</b> x                                                                                                    | x                                                                                                    | <b>x</b>                                                                                                    |  |
|            |                                                                            | +                                                                                                    | 12345AF                                                                                                    | Swift                                                                                                    |                                                                                                    | Boi                                                                                                    | Male                                                                                                    | 12/13/2000                                                                                                    | Unknown                                                                                                    |  |
|            |                                                                            | +                                                                                                    | A1234                                                                                                    | Bravo                                                                                                    |                                                                                                    | Delta                                                                                                    | Male                                                                                                    | 03/26/1975                                                                                                    | Hispanic or Latino                                                                                                    |  |
| •          |                                                                            | +                                                                                                    | D4657                                                                                                    | Yankee                                                                                                    |                                                                                                    | Foxtrot                                                                                                    | Male                                                                                                    | 05/16/1980                                                                                                    | Not Hispanic or N                                                                                                    |  |
|            |                                                                            | +                                                                                                    | G2314                                                                                                    | Alpha                                                                                                    |                                                                                                    | Golf                                                                                                    | Male                                                                                                    | 11/25/1979                                                                                                    | Not Hispanic or N                                                                                                    |  |
| •          |                                                                            | +                                                                                                    | H3258                                                                                                    | Aubree                                                                                                    |                                                                                                    | India                                                                                                    | Female                                                                                                    | 05/11/1966                                                                                                    | Declined to respon                                                                                                    |  |
| •          |                                                                            | +                                                                                                    | H4596                                                                                                    | Lima                                                                                                    |                                                                                                    | Charlie                                                                                                    | Male                                                                                                    | 01/18/2001                                                                                                    | Hispanic or Latino                                                                                                    |  |
| Analysis • |                                                                            | +                                                                                                    | 12648                                                                                                    | Charlie                                                                                                    |                                                                                                    | Juliet                                                                                                    | Female                                                                                                    | 03/28/1972                                                                                                    | Unknown                                                                                                    |  |
|            |                                                                            | +                                                                                                    | N5478                                                                                                    | John                                                                                                    |                                                                                                    | Hotel                                                                                                    | Female                                                                                                    | 10/24/1981                                                                                                    | Declined to respon                                                                                                    |  |
| •          |                                                                            | +                                                                                                    | Q2344                                                                                                    | Zulu                                                                                                    |                                                                                                    | Echo                                                                                                    | Male                                                                                                    | 09/19/2009                                                                                                    | Hispanic or Latino                                                                                                    |  |
|            |                                                                            | +                                                                                                    | TY4862                                                                                                    | Oscar                                                                                                    |                                                                                                    | Bravo                                                                                                    | Male                                                                                                    | 07/01/1965                                                                                                    | Declined to respon                                                                                                    |  |
| ,          |                                                                            | +                                                                                                    | W5689                                                                                                    | November                                                                                                    |                                                                                                    | Alpha                                                                                                    | Male                                                                                                    | 12/01/1983                                                                                                    | Not Hispanic or N                                                                                                    |  |
|            |                                                                            | Image: second second | Image: book of the constraint of the constraint of the constr | Image: Second second second | Person-Level COVID-19 Vaccination Form for HCP         Add Row       View Reporting Summary & Submit       Upload CSV         Required fields marked with       Conditionally required fields marked with       HCP First Name         Delete:       Duplicat       Unique HCP Identifier       HCP First Name         Image: Provide the state of the state of the s | Person-Level COVID-19 Vaccination Form for HCP   Add Row   View Reporting Summary & Submit   Upload CSV   Required fields marked with   Conditionally required fields marked with   Delete:   Pupilcat   Unique HCP Identifier   HCP First Name *   Image: Strain Strain | Person-Level COVID-19 Vaccination Form for HCP   Add Row   View Reporting Summary & Submit   Upload CSV   Export CSV     Required fields marked with     Conditionally required fields marked with     Petete   Pupilcat   Unique HCP Identifier     HCP First Name     HCP Last Name     HCP Last Name <td>Person-Level COVID-19 Vaccination Form for HCP         Add Row       View Reporting Summary &amp; Submit       Upload CSV       Export CSV         Required fields marked with * Conditionally required fields marked with **       HCP Last Name *       HCP Last Name *       Gender **         Delete       Ouplicat       Unique HCP Identifier *       HCP First Name *       HCP Last Name *       Gender **         Image: Provide the state of the state of</td> <td>Person-Level COVID-19 Vaccination Form for HCP   Add Row   View Reporting Summary &amp; Submit   Upload CSV   Export CSV     Required fields marked with * Conditionally required fields marked with **   Delete   Uplicat   Unique HCP Identifier *   HCP First Name *   HCP Last Name *   Gender **   Date of Birth **   N   N   +   12345AF   Swift   Boi   +   14   15   15   16   17   18   19   19   19   19   19   19   19   19   19   19   19   19   19   19   19   19   19   10   19   19   10   19   19   19   19   19   10   10   11   12345   12345   12345   12345   12345   12345   12345   12345   12345   12345   12345   12345   12345   12345   12345   12345   12345   12345   12345   1234</td> | Person-Level COVID-19 Vaccination Form for HCP         Add Row       View Reporting Summary & Submit       Upload CSV       Export CSV         Required fields marked with * Conditionally required fields marked with **       HCP Last Name *       HCP Last Name *       Gender **         Delete       Ouplicat       Unique HCP Identifier *       HCP First Name *       HCP Last Name *       Gender **         Image: Provide the state of the state of | Person-Level COVID-19 Vaccination Form for HCP   Add Row   View Reporting Summary & Submit   Upload CSV   Export CSV     Required fields marked with * Conditionally required fields marked with **   Delete   Uplicat   Unique HCP Identifier *   HCP First Name *   HCP Last Name *   Gender **   Date of Birth **   N   N   +   12345AF   Swift   Boi   +   14   15   15   16   17   18   19   19   19   19   19   19   19   19   19   19   19   19   19   19   19   19   19   10   19   19   10   19   19   19   19   19   10   10   11   12345   12345   12345   12345   12345   12345   12345   12345   12345   12345   12345   12345   12345   12345   12345   12345   12345   12345   12345   1234 |  |